## BANK SPÓŁDZIELCZY w SŁUPCY

## Metoda Device Fingerprinting (DFP)

## Internet Banking Klienta Instytucjonalnego

http://www.bsslupca.pl

## Uznanie urządzenia zweryfikowanego metodą Device Fingerprinting (DEP) za element silnego uwierzytelnienia (SCA)

Metoda Device Fingerprinting (zwana dalej: DFP) bada określone cechy urządzenia (komputer, smartfon, tablet, laptop itp.). Jest to technika wdrożona w celu identyfikacji poszczególnych użytkowników lub maszyn. Badane cechy (identyfikatory) określane są mianem odcisków przeglądarek lub urządzeń.

Weryfikacja urządzenia metodą DFP pozwalają potwierdzić, że jest to urządzenie, z którego logował się już klient i wykonywał operacje płatnicze. W ten sposób w zakresie bezpieczeństwa urządzenie zapisane jest jako *zaufane* – określa element *coś mam*, jako coś co posiada wyłącznie użytkownik (spełnia kryterium SCA).

DFP poprawnie działa kiedy klient jest jedynym użytkownikiem urządzenia. Nie należy pracować na przeglądarkach w trybie prywatnym *in private* ponieważ automatycznie usuwa on informacje o przeglądaniu, takie jak hasła, pliki ciasteczek i historię, nie pozostawiając śladów po zakończeniu sesji. Nie należy zaznaczać opcji w ustawieniach/historii przeglądarki *czyść historię i pliki cookie podczas zamykania przeglądarki.* 

| Logowanie                                           |                                      |
|-----------------------------------------------------|--------------------------------------|
| Identyfikator:                                      | 2019-11-18 14:42                     |
| Hasło:                                              |                                      |
| □ Zapisz urządzenie <b>Wind</b><br>jako moje urządz | ows 10 EDGE18.17763<br>enie zaufane. |
| Zalo                                                | guj                                  |

W oknie logowania do systemu bankowości elektronicznej pojawi się komunikat:

Zapisanie przeglądarki i urządzenia jako zaufane jest akceptacją regulaminu. Umożliwi logowanie się z tego urządzenia bez stosowania metod silnego uwierzytelnienia tj. SMS, autoryzacja mobilna, token, nPodpis:

| Logowanie                                                                   |                                                                                                    |
|-----------------------------------------------------------------------------|----------------------------------------------------------------------------------------------------|
| Identyfikator:                                                              | 2019-11-18 14:4                                                                                                    |
| Hasło:                                                                      |                                                                                                    |
| 🗹 Zapisz urząd<br>jako i                                                    | zenie <b>Windows 10 EDGE18.17763</b><br>noje urządzenie zaufane.                                                                                               |
| Dodanie tego urz<br>będziesz logować<br>dodatkowych met                     | ądzenia jako zaufanego spowoduje, że<br>się szybciej, bez konieczności używania<br>od autoryzacji (np. SMS).                                                   |
| Oświadczam, z<br>urządzenia i zgad<br>urządzenie zaufar<br>podczas logowani | e jestem jedynym użytkownikiem tego<br>zam się, aby zostało ono dodane jako<br>je na potrzeby silnego uwierzytelnienia<br>a oraz akceptuję poniższy regulamin. |
| → Regulamin prov<br>i małych firm                                           | vadzenia rachunków dla osób fizycznych                                                                                                    |
|                                                                             | Zaloguj                                                                                                    |

Dodanie urządzenia jako zaufane należy zautoryzować. W oknie, w zależności od sposobu autoryzacji jaki posiada klient, pojawi się odpowiedni komunikat, w poniższym przykładzie jest to kod uwierzytelnienia i hasło:

| Dodanie urządzenia zaufanego<br>Windows 10 EDGE18.17763 | 2019-11-18 14:54 |
|---------------------------------------------------------|------------------|
| Kod uwierzytelnienia:                                   |                  |
| Hasło SMS:                                              |                  |
| Zatwierdź                                               |                  |

W opcji bankowości elektronicznej Ustawienia  $\rightarrow$  Kanały dostępu i urządzenia pojawi się dodane urządzenie zaufane:

| MS Banking<br>klient: 44 |
|--------------------------|
|                          |
| Zablokuj                 |
|                          |
|                          |
|                          |
|                          |